## AIMS - User Guide for Delegation of Researcher Account

| Stor | User Role in AIMS                                                                                                    |                                                                                                    |
|------|----------------------------------------------------------------------------------------------------|----------------------------------------------------------------------------------------------------|
| Step | Delegation Recipient                                                                                                    | Researcher                                                                                                    |
| 1    | Apply for a " <b>CUHK Delegated Role</b> "<br>account in AIMS by submitting an<br><u>application form</u> to<br><u>aims.info@cuhk.edu.hk</u> .                                                                                                    | -                                                                                                    |
| 2    | Login <u>AIMS</u> with OnePass login ID and<br>password after receiving the notification<br>of account setup; to activate the account<br>for receiving delegation.<br>Inform the Researcher the CUHK email<br>address registered for the "CU<br>Delegation" account. | -                                                                                                    |
| 3    | ≯                                                                                                    | In the Dashboard of AIMS, select "My<br>Settings" on the top right-hand corner.<br>Researcher: Test, Researcher One •<br>View Profile<br>Research Portal<br>My Settings<br>X Logout |
| 4    | _                                                                                                    | In My Settings, click "New delegation"<br>under User delegation.<br>User delegation<br>New delegation                                                                               |

| Chan           | User Role in AIMS                                                                                                    |                                                                                                    |
|----------------|----------------------------------------------------------------------------------------------------|----------------------------------------------------------------------------------------------------|
| step           | Delegation Recipient                                                                                                    | Researcher                                                                                                    |
| 5              | -                                                                                                    | Search the staff with first name or last<br>name. (Please check the email address to<br>avoid a wrong delegation)<br>User delegation<br>Select user: Delegate to add the<br>delegation. |
| 6              | On the top right-hand corner of the<br>Dashboard, select from the menu for the<br>delegated Researcher account, to assist<br>in the handling of publication records. | <b>~</b>                                                                                                    |
| Note:<br>who n | The delegated staff will have the same user nade the delegation.                                                                                                    | functions and data access as the Researcher                                                                                                    |